| 第1版 | 2017年5月1日 |
|-----|-----------|
| 第2版 | 2017年8月8日 |
| 第3版 |           |
| 第4版 |           |
| 第5版 |           |

# CBT試験 受験者申込マニュアル

東京糖尿病療養指導士認定機構×株式会社CBT-solutions

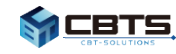

<目次>

| 1. | ログイン・ | • | • | • | • | • | • | • | • | メール取得~ログインまでの手順 |
|----|-------|---|---|---|---|---|---|---|---|-----------------|
| 2. | 受験手続き | • | • | • | • | • | • | • | • | 受験~結果確認までの手順    |

※スマートフォン・タブレットは推奨環境ではありませんので、 これらのデバイスで申込を行うと不具合が発生する可能性がございます。

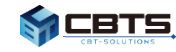

# 1. ログイン~受験予約

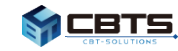

#### 1-1. 試験主催者からメール受取

試験主催者から試験の案内メールを受け取ります。 ID・PWを確認し、URLをクリックしてください。

| 件名 【重要】サンプル試験予約のお知                       | 知らせ(1/2)                               |                                               |                                                  |
|------------------------------------------|----------------------------------------|-----------------------------------------------|--------------------------------------------------|
| 宛先 kandatarou@cbt-s.com                  | n                                      |                                               |                                                  |
| 神田 太郎 様                                  |                                        |                                               |                                                  |
| お申込みアカウントが登録されま<br>下記のURLより受験予約を行って      | ました。<br>てください。                         |                                               |                                                  |
| ***ログインURL ***<br>https://apps.ibt-cloud | .com/cbt-entry/use                     | er/m2ED32QD/login/                            |                                                  |
| ログインID: ********                         |                                        |                                               |                                                  |
|                                          |                                        | 件名【重要】サンプル試験予約のお知                             | 16世(2/2)                                         |
| 受験予約可能期間:<br>2017年08月08日 00:00 ~ 1       | 2017年08月30日 14:0                       | 宛先 kandatarou@cbt-s.com                       |                                                  |
|                                          |                                        | <br> 神田 太郎 様                                  |                                                  |
| 上記のURLからログインID/バス<br>  このログインIDをちわたいよう   | スワードを人力することで<br>★マールは大切に保管             |                                               |                                                  |
|                                          |                                        | ↑お甲込みアカワントか登録されました。<br>↓下記のURLより受験予約を行ってください。 |                                                  |
| ▼ハスワートは別述お送りいたし                          | ,ます。▼                                  |                                               |                                                  |
| 受験予約をしない場合は試験を                           | 受けることができません                            | https://apps.ibt-cloud.                       | <pre>com/cbt-entry/user/m2ED32QD/login/</pre>    |
| ※なお、会場には一般の方の検                           | にいたの願いい                                | ログインパスワード: ********                           |                                                  |
| そのため、確実な席の確保をして                          | ていただくためにも、<br>だくことをおままや粉しま             |                                               |                                                  |
|                                          | 10/00/9/9/00 ACA                       | 受験予約可能期間:<br>  2017年08月08日 00.00 ~ 2          | 017年08月30日 14·00                                 |
| ++++++++++++++++++++++++++++++++++++     | ++++++++++++++++++++++++++++++++++++++ |                                               |                                                  |
|                                          |                                        | 上記のURLからログインID/バス<br> このバスワードを忘れないよう ス        | ワードを入力することでマイページへログインできます。 <br>★メールは大切に保管してください。 |
| 日程などに関するお問い合わt                           | せはサンブル試験事務局                            |                                               |                                                  |
| *****                                    | ******                                 | ▼バスワードは別途お送りいたし;<br>                          | इन.▼                                             |
|                                          |                                        | 受験予約をしない場合は試験を                                | 受けることができません。                                     |
|                                          |                                        | 期限までに試験予約を完了して<br> ※たお 会場には一般の方の検             | くださるようにお願いいたします。<br>中計論の奇論者も多物いらっしゅいます           |
|                                          |                                        | そのため、確実な席の確保をして                               | こいただくためにも、                                       |
|                                          |                                        | 8月中に必ず予約完了していたな                               | ざことをおすすめ致します。                                    |
|                                          |                                        | +++++++++++++++++++++++++++++++++++++++       |                                                  |
|                                          |                                        | このメールに心当たりのない場合                               | ht、 <u>help@cbt-s.com</u> までご連絡ください。             |
|                                          |                                        | 日程などに関するお問い合わせ                                | はサンブル試験事務局 担当者までお願いいたします。                        |
|                                          |                                        | +++++++++++++++++++++++++++++++++++++++       | +++++++++++++++++++++++++++++++++++++++          |

**CBTS** 

### 1-2. ログイン

# 受け取ったログインID・パスワードを入力し、「ログイン」を選択してください。

| ♠ CBTソリューションズマイページログイン                                                                                                    |                                              |  |  |  |  |  |
|----------------------------------------------------------------------------------------------------|----------------------------------------------|--|--|--|--|--|
|                                                                                                    |                                              |  |  |  |  |  |
|                                                                                                    | ログインID     ********       パスワード     •••••••• |  |  |  |  |  |
|                                                                                                    | > ログイン                                       |  |  |  |  |  |
|                                                                                                    | < パスワードの再発行はこちら                              |  |  |  |  |  |
| はじめてログインされる方へ<br>はじめてログインされる方は、ログイン後に生年月日の設定画面が表示されます。<br>画面の指示にしたがって、あなたの生年月日を設定してください。                                                        |                                              |  |  |  |  |  |
| ② 定期メンテナンスのお知らせ   【 2017年02月13日 】   第2・第4火曜日 PM6:30~PM9:30まで   上記時間帯は定期メンテナンスのためサービスはご利用できなくなります。   ※都合により、メンテナンス時間を変更することがありますので、あらかじめご了承ください。 |                                              |  |  |  |  |  |

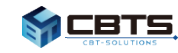

# 1-3. 個人情報入力

# 氏名を確認、生年月日入力後『次へ』を選択してください。

| ▲ お名前の確認・生年月日の確認入力                                                                                                    |  |  |  |  |  |  |  |
|----------------------------------------------------------------------------------------------------|--|--|--|--|--|--|--|
| Step 1 お名前の確認・生年月日の確認入力 2 お名前の確認・生年月日の確認入力完了                                                                                                    |  |  |  |  |  |  |  |
| 1 お名前の確認・生年月日の確認入力                                                                                                    |  |  |  |  |  |  |  |
| ・登録されているあなたのお名前と生年月日を確認してください。<br>・生年月日が異なる場合は、正しい値を入力し「次へ」をクリックしてください。<br>・生年月日が設定されていない場合は、あなたの生年月日を入力し「次へ」をクリックしてください。<br>・お名前・生年月日は試験会場での本人確認に使用する重要な情報です。 |  |  |  |  |  |  |  |
| ※ お名前が異なる場合は担当者の方へご連絡ください。                                                                                                    |  |  |  |  |  |  |  |
| ● ● 登録されているお名前を確認してください。                                                                                                    |  |  |  |  |  |  |  |
| お名前 神田 太郎 フリガナ カンダ タロウ                                                                                                    |  |  |  |  |  |  |  |
| ▲ 生年月日を確認または入力してください。                                                                                                    |  |  |  |  |  |  |  |
| <b>生年月日</b> 1985/01/01 (入力例:2013/01/01)                                                                                                    |  |  |  |  |  |  |  |
| 2 > 次へ                                                                                                    |  |  |  |  |  |  |  |

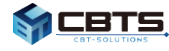

# 1-4. 個人情報入力

# 『次へ』を選択してください。

| ▲ お名前の確認・生年月日の確認入力                                                               |
|----------------------------------------------------------------------------------|
| Step 1 お名前の確認・生年月日の確認入力 2 お名前の確認・生年月日の確認入力完了                                     |
| 2 お名前の確認・生年月日の確認入力完了<br>お名前の確認・生年月日の確認入力処理が完了しました。<br>「次へ」をクリックして、次の手続きへお進みください。 |
| > 次へ                                                                             |

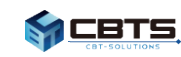

### 1-5. 受験予約

受験予約する試験の「お申込み」をクリックしてください。

|                                                           |                                                                                                    | 🟫 トップ | 🔒 パスワード変更 | ▼ ログアウト |  |  |  |
|-----------------------------------------------------------|----------------------------------------------------------------------------------------------------|-------|-----------|---------|--|--|--|
| ★ CBTソリコン<br>ようこそ、神田 太郎<br>マイページでは試験の<br>ご 試験のおり          | ユーションズマイページトップ<br><sup>取さん!</sup><br>D予約・変更・キャンセルやパスワードの変更が行えます。<br>単込み                                                                          |       |           |         |  |  |  |
| <ul> <li>携帯電話</li> <li>Cookieを<br/>事前に設</li> </ul>        | <ul> <li>携帯電話(スマートフォン)/タブレット端末からの予約操作は、動作保証外となります。</li> <li>Cookieを受け取れないと、予約が正常に完了しません。</li> <li>事前に設定を「訪問したWebサイトを許可」以上にしてお申込みください。</li> </ul> |       |           |         |  |  |  |
| <ul> <li>         ・・・・・・・・・・・・・・・・・・・・・・・・・・・・・</li></ul> | のお申し込みはこちら<br>ご確認の上、「お申し込み」ボタンをクリックしてください。<br>こであれば、お申込み内容の変更・キャンセルが可能です。                                                                        |       |           |         |  |  |  |
| 受検申込期間                                                    | 2017年8月8日 00時00分 ~ 2017年8月30日 14時00分                                                                                                    | ſ     |           |         |  |  |  |
| 試験実施期間                                                    | 2017年8月8日 ~ 2017年8月31日                                                                                                    |       | > お甲し込み   |         |  |  |  |
| お申込み状況                                                    | 受検申込期間中                                                                                                    |       |           |         |  |  |  |

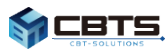

# 個人情報の取扱について確認した上で「次へ」をクリックしてください。

|                                                                                         | 🔒 トップ              | 🔒 パスワード変更                 | ▼ ログアウト        |
|-----------------------------------------------------------------------------------------|--------------------|---------------------------|----------------|
| ┏お申込み手続き                                                                                |                    |                           |                |
| Step         1 利用方法         2 エリア・日程選択         3 会場選択                                   | 4 内容確認             | 5 申込完了                    |                |
| 1 利用方法                                                                                  |                    |                           |                |
| 下記のご利用方法・個人情報の取扱にご同意いただいたうえでお申込みください。                                                   |                    |                           |                |
| ┌─ 🎱 個人情報の取扱について ─────                                                                  |                    |                           |                |
| 株式会社シー・ビー・ティ・ソリューションズ(以下「当社」といいます)は、当社<br>いいます)のご利用者のプライバシーを尊重し、個人情報の保護に関する法令を遵守<br>ます。 | が運営するウ.<br>するとともに。 | ェブサイト(以下「当<br>ご利用者の個人情報の( | サイト」と<br>呆護に努め |
| 1.個人情報の利用目的について                                                                         |                    |                           | <b>A</b>       |
| 当サイトにおいて当社は、外部の企業・団体より、その企業・団体が取得している                                                   | る個人情報の取            | 収扱委託を受け、ご利用               | 诸              |
| の個人情報を当サイトのサービスおよび関連情報を提供するために利用いたします                                                   | す。これに該当            | 自しない目的で利用する               | 場              |
| 合には、めらかしめその利用目的を明確にし、それ以外の目的で利用9ることは                                                    | めりません。             |                           |                |
| 2.第三者への提供について                                                                           |                    |                           |                |
| 当サイトは、下記の場合を除き、ご利用者の個人情報を当社以外の第三者に開示し                                                   | いたしません。            |                           |                |
| ご利用者の同意がある場合                                                                            |                    |                           |                |
| 法令等により司法および行政機関より要請を受けた場合                                                               |                    |                           | •              |
|                                                                                         |                    |                           |                |
|                                                                                         |                    |                           |                |
|                                                                                         |                    |                           |                |
|                                                                                         |                    |                           |                |

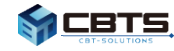

#### 1-7. 受験予約

# 希望の試験エリア、日程を選択し「受験予約する」をクリックしてください。

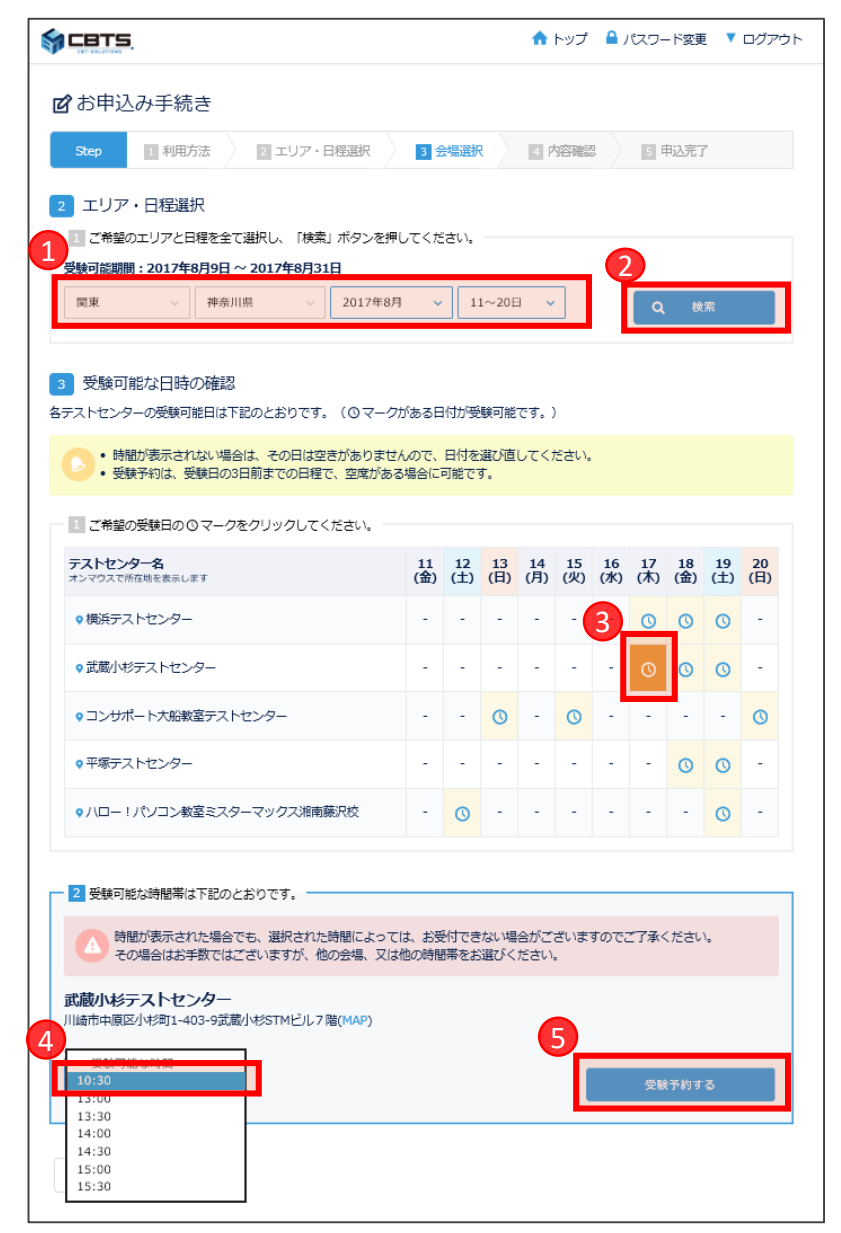

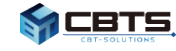

# 1-8. 受験予約

# 予約内容を確認し「予約する」をクリックしてください。

|                                                                                    | <b>^</b>                                                                                            | トップ   | 🔒 パスワード変更 | ▼ ログアウト |
|------------------------------------------------------------------------------------|----------------------------------------------------------------------------------------------------|-------|-----------|---------|
| ☑お申込み手続き                                                                           |                                                                                                    |       |           |         |
| Step 1 利用方法                                                                        | 2 エリア・日程選択 3 会場選択 4                                                                                 | 内容確認  | 5 申込完了    |         |
| 4 内容確認<br>下記の内容で間違いありませんが<br>間違いがある場合には、「戻る」<br>間違いのない場合には「予約する<br>「予約する」をクリックするとお | <sup>か?</sup><br>をクリックしてお申込み内容を訂正してください。<br>る」をクリックしてください。<br><b>6申込み手続き完了となります。お間違えのないよう、ご注意</b> や | ください。 |           |         |
| 氏名                                                                                 | 神田太郎様                                                                                               |       |           |         |
| 試験名                                                                                | サンプル試験                                                                                              |       |           |         |
| 受験日                                                                                | 2017年8月17日                                                                                          |       |           |         |
| 受験時間                                                                               | 10:30 ~                                                                                             |       |           |         |
| テストセンター名                                                                           | 武蔵小杉テストセンター                                                                                         |       |           |         |
| テストセンター住所                                                                          | 川崎市中原区小杉町1-403-9武蔵小杉STMビル7階(MAP)                                                                    |       |           |         |
| テストセンター電話番号                                                                        | 0447380830                                                                                          |       |           |         |
| 予約処理が完了するまでしばらく                                                                    | くお待ちください。(処理に時間がかかることがあります)                                                                         |       |           |         |
| < 戻る                                                                               |                                                                                                    |       | > 予約す     | 3       |

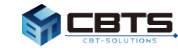

#### 1-9. 受験予約

確定した予約内容を確認できます。

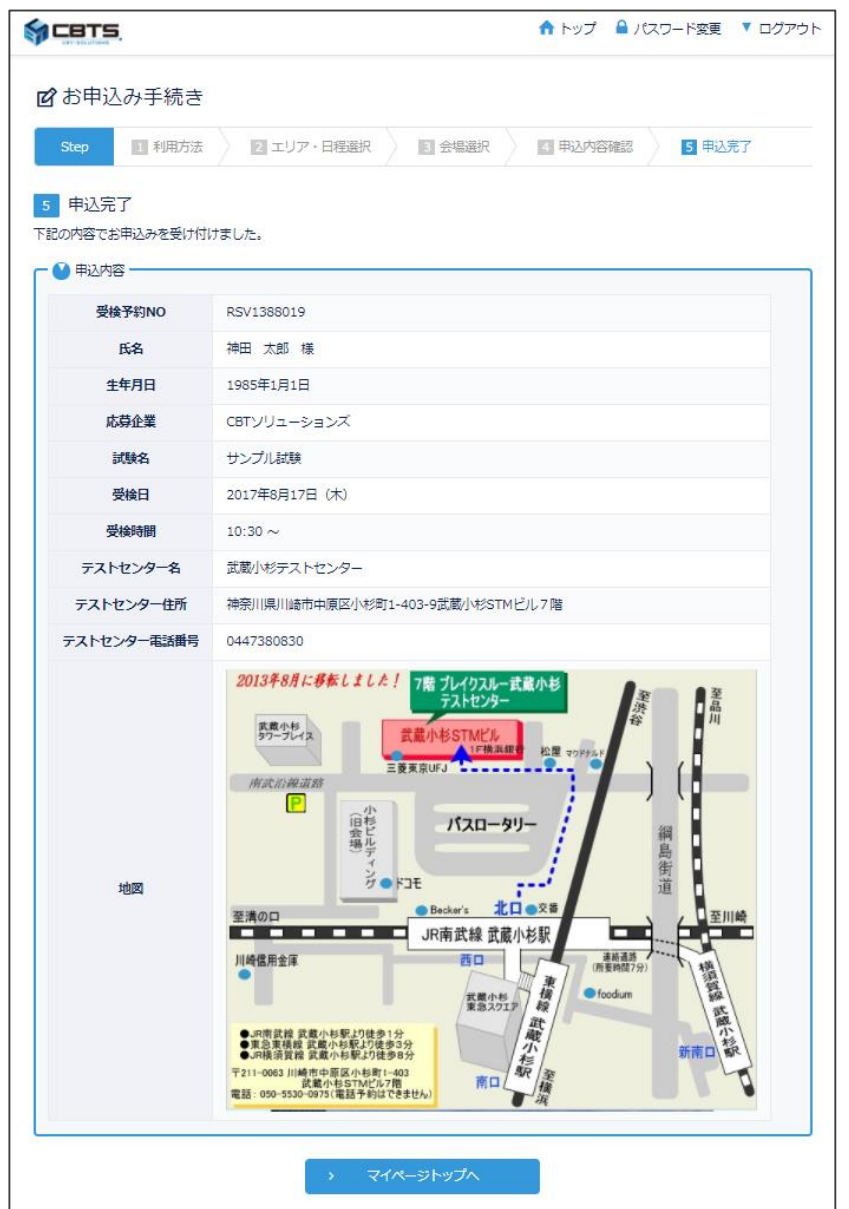

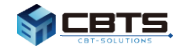

# 2. 受験予約の確認

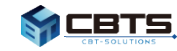

# マイページトップの『申込内容』をクリックしてください。

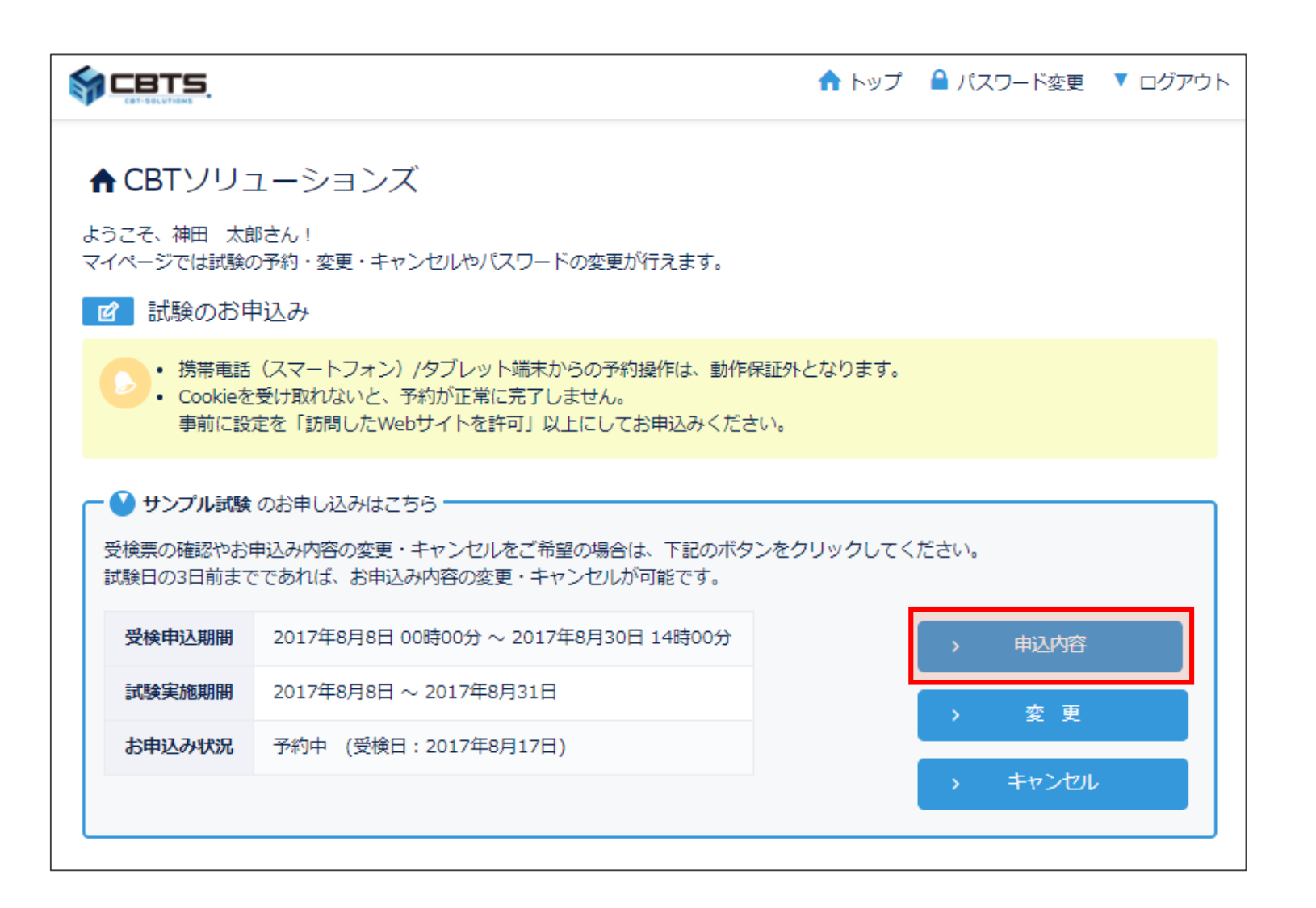

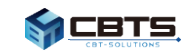

#### 2-2. 予約確認

# 申込完了している受験予約が確認できます。

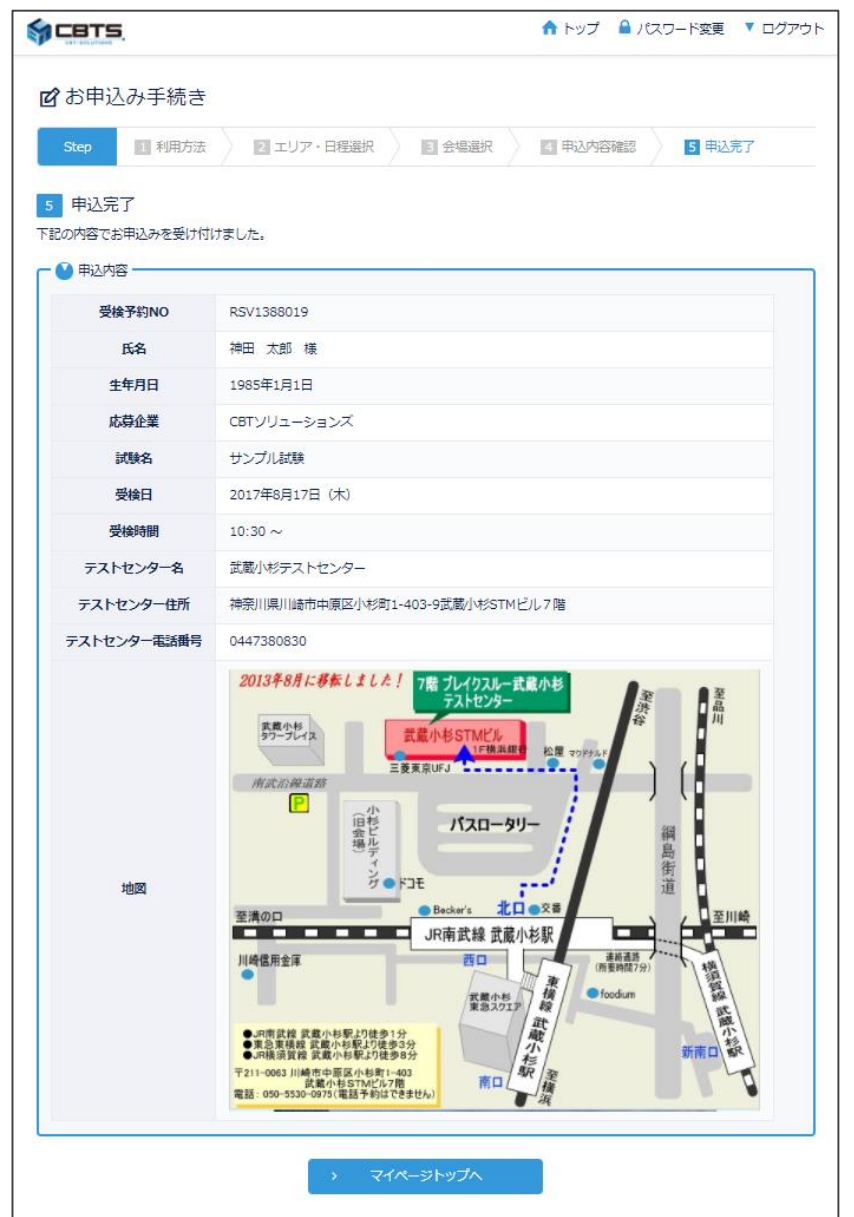

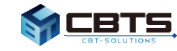

# 3. 受験予約の変更

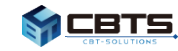

### マイページトップの『変更』をクリックしてください。

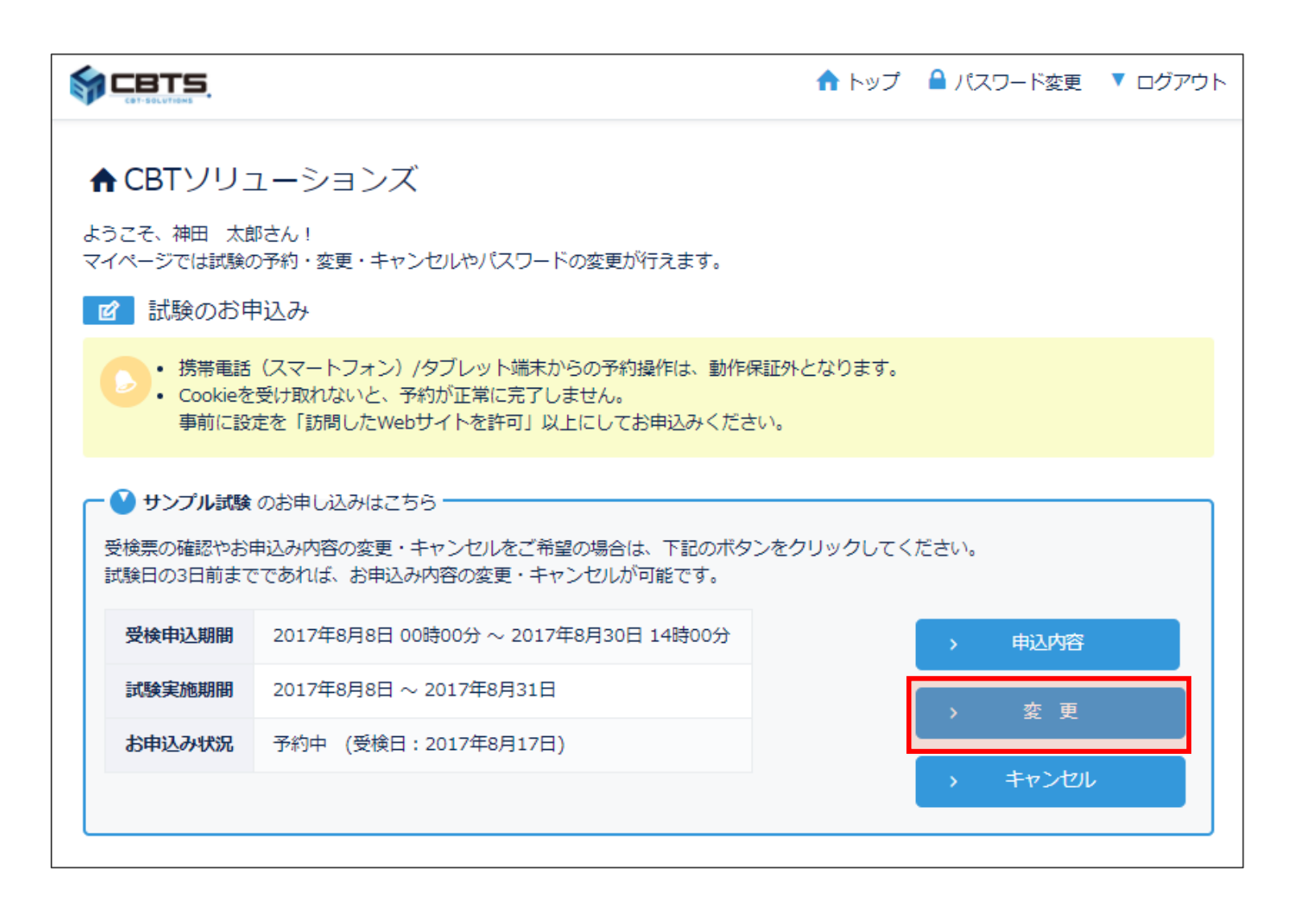

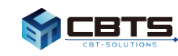

#### 3-2. 予約変更

# 希望の試験エリア、日程を選択し「受験予約する」をクリックしてください。

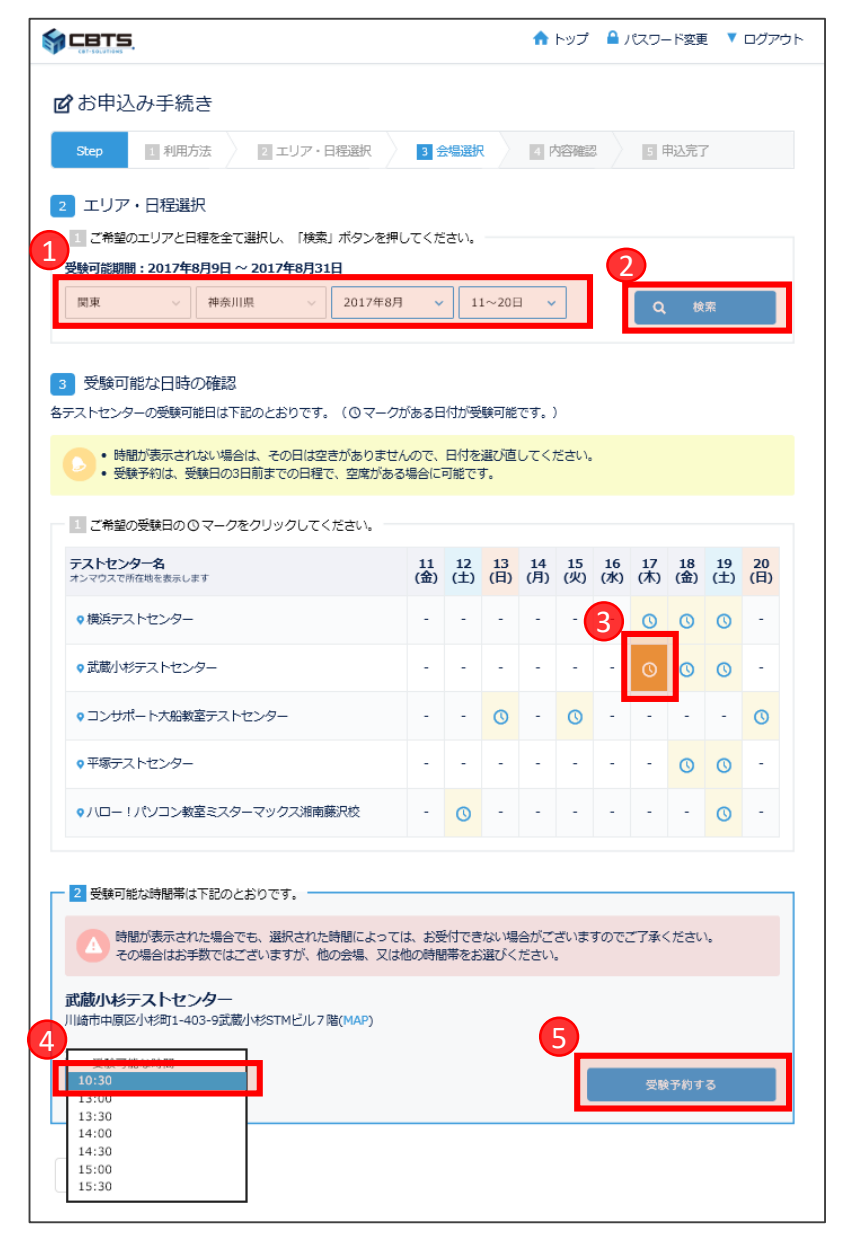

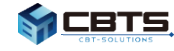

#### 3-3. 予約変更

#### 内容を確認し『予約する』をクリックしてください。 S CBTS ▲ トップ ▲ パスワード変更 ▼ ログアウト ☑ 変更手続き 2 エリア・日程選択 3 会場選択 Step 1 利用方法 4 内容確認 5 申込完了 内容確認 4 下記の内容で間違いありませんか? 間違いがある場合には、「戻る」をクリックしてお申込み内容を訂正してください。 件名 申込完了のお知らせ 間違いのない場合には「予約する」をクリックしてください。 「予約する」をクリックするとお申込み手続き完了となります。お間違えのないよう、ご注意ください。 宛先 kandatarou@cbt-s.com お申込み内容 神田 太郎 様 下記の内容でお申込みを受け付けました。 氏名 袖田 太郎 様 試験名 サンプル試験 受検予約NO :RSV1388019 氏名 :神田 太郎 様 2017年8月17日 生年月日 :1985年1月1日 受験日 応募企業 :CBTソリューションズ 試験名 :サンブル試験 受験時間 $10:30 \sim$ 受検日 :2017年8月17日(木) 受検時刻 $:10:30 \sim$ テストセンター名 武蔵小杉テストセンター テストセンター名:武蔵小杉テストセンター テストセンター住所 :神奈川県川崎市中原区小杉町1-403-9武蔵小杉STMビル7階 テストセンター住所 川崎市中原区小杉町1-403-9武蔵小杉STMビル7階(MAP) テストセンター電話番号:0447380830 地図 :https://juken.cbt-cloud.com/tlp/map/00000568.jpg テストセンター電話番号 0447380830 ●試験日当日は、必ず本人確認証を忘れずに持参してください。 予約処理が完了するまでしばらくお待ちください。(処理に時間がかかることがあります) 本人確認証がない場合は、受検できません。 ▼利用可能な本人確認証の種類は、以下のページでご確認ください。 予約する く戻る http://cbt-s.com/id verify.html このメールにし当たりのない場合は、help@cbt-s.com までご連絡ください。 日程などに関するお問い合わせは採用担当企業までお願いいたします。

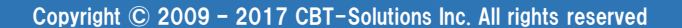

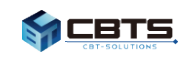

#### 3-4. 予約変更

確定した変更予約内容を確認できます。

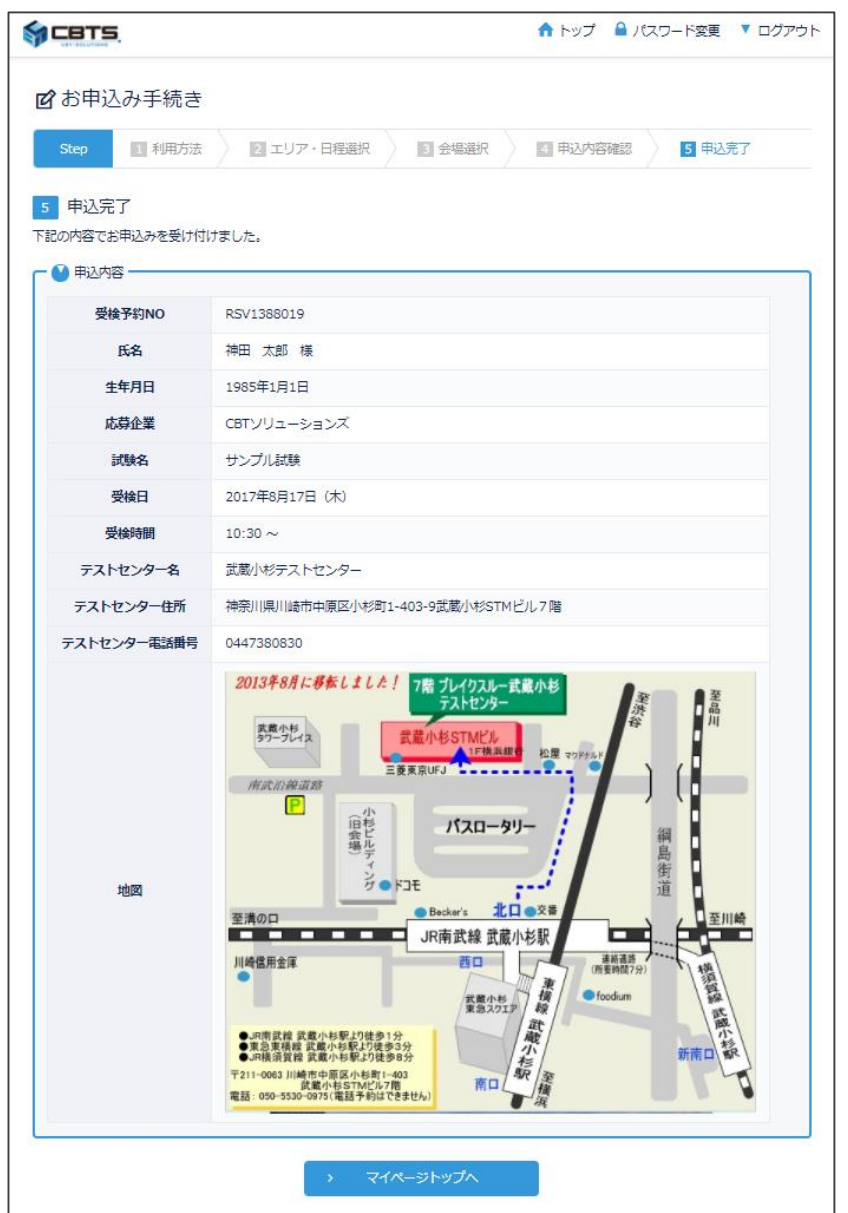

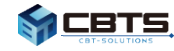

# 4. 受験予約のキャンセル

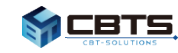

# マイページトップの『キャンセル』をクリックしてください。

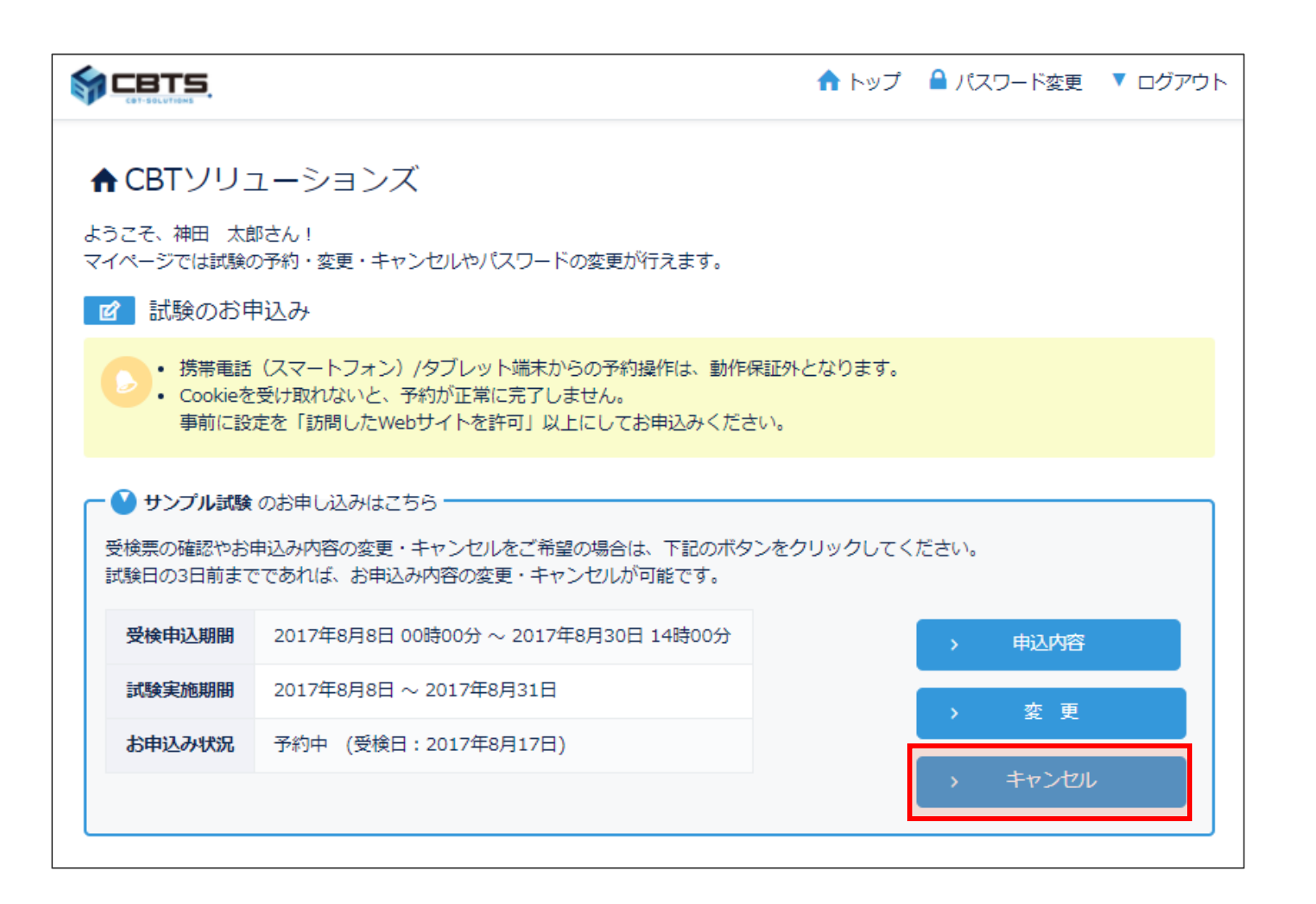

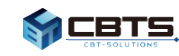

#### 4-2. 予約キャンセル

# キャンセルする内容を確認し「キャンセルする」をクリックしてください。

|                                                                 |                                                           | 🕈 トップ | 🔒 パスワード変更 | ▼ ログアウト |
|-----------------------------------------------------------------|-----------------------------------------------------------|-------|-----------|---------|
| <ul> <li></li></ul>                                             | き<br>2 キャンセル完了                                            |       |           |         |
| 1 内容確認<br>下記の申し込みをキャンセルしま<br>よろしければ「キャンセル」をク<br>「キャンセル」をクリックすると | ます。よろしいですか?<br>クリックしてください。<br>とキャンセル手続き完了となります。お間違えのないよう、 | ご注意くだ | さい。       |         |
| <b>6%</b>                                                       | 袖田 太郎 様                                                   |       |           |         |
| 試験名                                                             | サンプル試験                                                    |       |           |         |
| 受験日                                                             | 2017年8月17日                                                |       |           |         |
| 受験時間                                                            | 13:00 ~                                                   |       |           |         |
| テストセンター名                                                        | 武蔵小杉テストセンター                                               |       |           |         |
| テストセンター住所                                                       | 川崎市中原区小杉町1-403-9武蔵小杉STMビル7階(MAI                           | P)    |           |         |
| テストセンター電話番号                                                     | 0447380830                                                |       |           |         |
| キャンセル処理が完了するまでし<br>< 戻る                                         | しばらくお待ちください。(処理に時間がかかることがあり                               | )ます)  | > キャンセルす  | -3      |

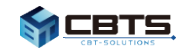

### 4-3. 予約キャンセル

### 確定したキャンセル予約内容を確認できます。

|                             |                                |             | 🔒 トップ      | 睂 パスワード変更 | ▼ ログアウト |                                                                                   |
|-----------------------------|--------------------------------|-------------|------------|-----------|---------|-----------------------------------------------------------------------------------|
| C キャンセノ<br>Step 1           | ル手続き<br>内容確認 2 キャン             | レセル完了       |            |           |         |                                                                                   |
| 2<br>キャンセル手続きが<br>もう一度お申し込み | 完了<br>売了しました。<br>する場合は、マイページトッ | ノブからお申し込み手翁 | きを行ってください。 |           |         |                                                                                   |
| ● 申込内容 —<br>氏名              | 神田 太郎 様                        |             |            |           |         |                                                                                   |
| 生年月日                        | 1985年1月1日                      |             |            |           |         | 件名 申込キャンセルのお知らせ                                                                   |
| 応募企業                        | CBTソリューションズ                    |             |            |           |         | 宛先 kandatarou@cbt-s.com                                                           |
| 試験名                         | サンプル試験                         |             |            |           |         | 神田太郎様                                                                             |
| お申込み状況                      | 未予約                            |             |            |           |         | 以下のお申込みのキャンセルが完了いたしました。                                                           |
|                             |                                | > ২৭৫-১     | ドトップへ      |           |         | 氏名 :神田 太郎 様<br>生年月日 :1985年1月1日<br>応募企業 :CBTソリューションズ<br>試験名 :サンブル試験<br>お申込み状況 :未予約 |
|                             |                                |             | C          | <u> </u>  |         | ► ++++++++++++++++++++++++++++++++++++                                            |

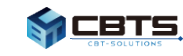